# ้ คู่มือขั้นตอนการบันทึกประวัติเพื่อขึ้นทะเบียนนักศึกษา

### เข้าสู่ระบบบันทึกประวัติผ่านเว็บไซต์ <u>https://oreg3.rmutt.ac.th/registrar/applogin.asp?avs1056199152=2</u>

ให้ผู้สอบผ่านใช้รหัสนักศึกษา (ดูรหัสได้จากประกาศรายชื่อผู้ผ่านการสอบคัดเลือก) ใสในช่อง "รหัสประจำตัว" และ ใช้รหัสประจำตัวประชาชน 6 หลักสุดท้าย ในช่อง "รหัสผ่าน" เพื่อเข้าสู้ระบบบันทึกประวัติ (สำหรับนักศึกษาต่างชาติ) ใช้เลขที่หนังสือเดินทาง (Passport No.) 6 หลักสุดท้าย

| <mark>เมนูหลัก</mark><br>หน้าเริ่มต้น              | RMUTT<br>มหาวิทยาลัยเทคโนโลยีราชมงคลธัญบุรี<br>Rajamangala University of Technology Thanyaburi<br>กาษาโพย   English                                                                                                    |
|----------------------------------------------------|----------------------------------------------------------------------------------------------------|
|                                                    | รหัสประจำตัว xxxxxxxx<br>Your student id Ex. 116456789012-3<br>รหัสผ่าน xxxxx<br>Last 6 digits of citizen id Ex. your citizen id is 1<br>default password is 8<br>เข้าสู่ระบบ รหัสน่าน ใส่รหัสประจำตัวประชาชน 6 หลักสุดท้าย |
| VisionNet<br>Powered by Vision Net, 1995<br>- 2008 | to top of page<br>מחם.   חנוש.   אואמ.   אואמ.   אואמ.   אואמ.   אואמ.   אואמי אואס אואס אואס אואס אואס אואס אואס אוא                                                                                                    |

หากพบปัญหาในการเข้าสู่ระบบติดต่อ 02-549-3697 , 0918465455 หรือ Line ID : @736evxdq

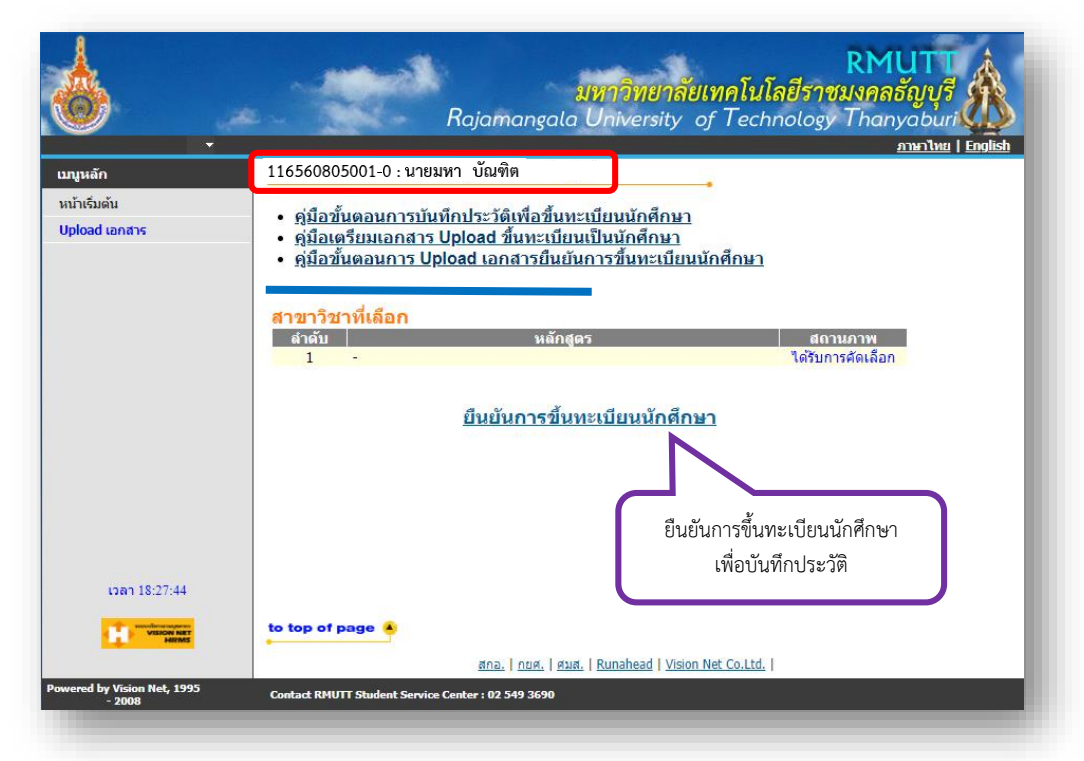

#### เมื่อเข้าสู่ระบบได้แล้วจะขึ้นชื่อและรหัสนักศึกษาของผู้สอบผ่าน ให้กด "ยืนยันการขึ้นทะเบียนนักศึกษา"

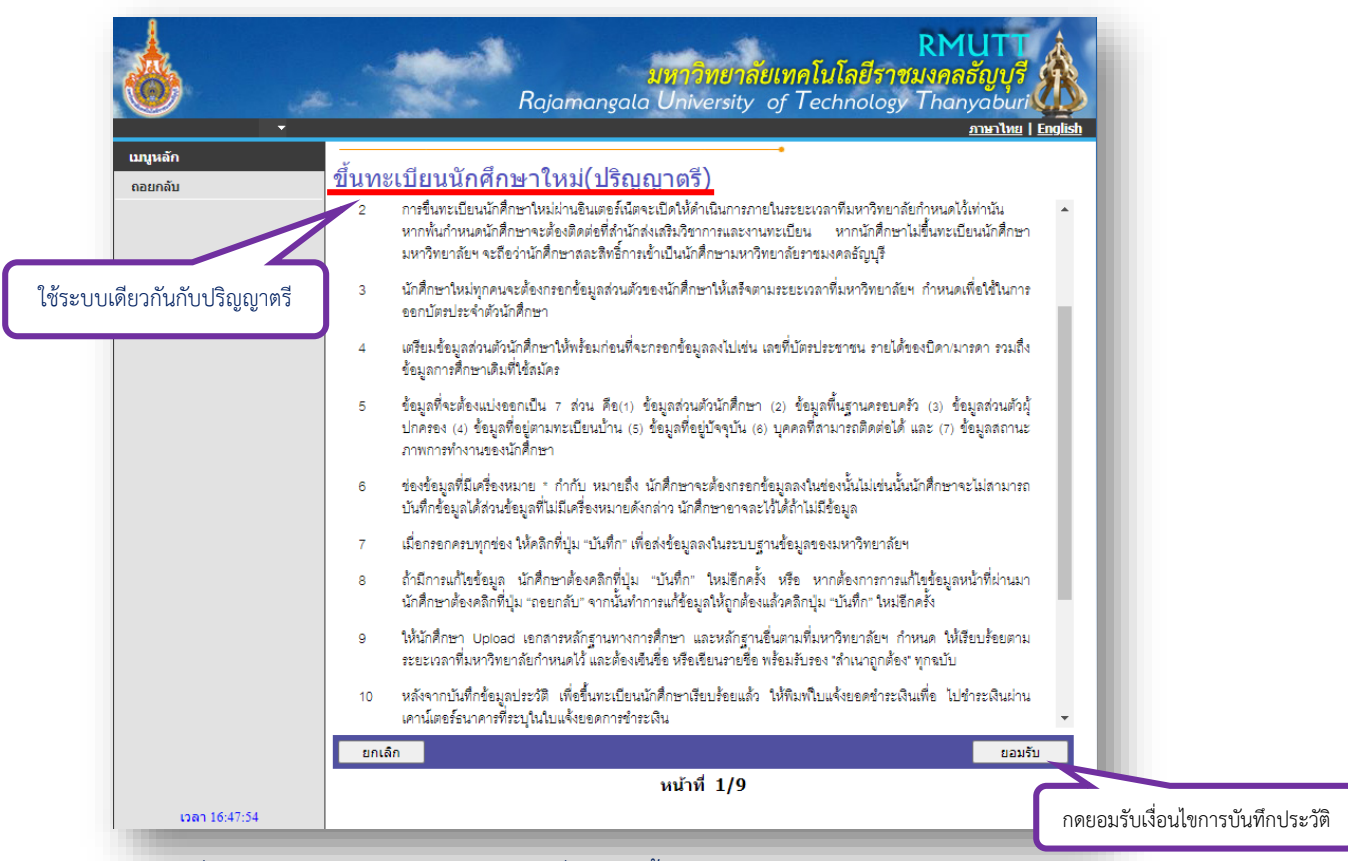

#### <u>หมายเหตุ</u>: เมื่อกดยืนยันแล้วจะพบหน้าให้ยอมรับเงื่อนไข "ขึ้นทะเบียนนักศึกษาใหม่(ปริญญาตรี)" ให้กดยอมรับ (ระดับป.เอก,ป.โท และ ป.บัณฑิต ใช้ระบบเดียวกันกับปริญญาตรี)

| <del>_</del><br>เมนูหลัก     |                                     | 4. d                         |                                 | <u>ภาษาไทย</u>   <u>English</u> |  |
|------------------------------|-------------------------------------|------------------------------|---------------------------------|---------------------------------|--|
| ถอยกลับ                      | ข้อมูลส่วนตัวนักศึกษา               |                              |                                 |                                 |  |
|                              | สวนท 1 ขอมูลสวนด                    | วนกศกษา หมายเหตุ : เครองหมาย | ดอกจน *** เวนไม่ไดด             | ลองกรอกทุกชอง                   |  |
|                              | ชื่อ *                              | NAN                          | พานาทนาขอ                       | MS.                             |  |
|                              | นื่อ (ภาษาอังกฤษ) *                 |                              | นามสกุล (ภาษา<br>อังกฤษ) *      |                                 |  |
|                              | คณะ                                 | บริหารธุรกิจ                 | สาขา                            | การจัดการ                       |  |
|                              | วันเดือนปีเกิด *                    | <b>~ ~ ~</b>                 | สถานภาพสมรส *                   | - 🗸                             |  |
|                              | สัญชาติ *                           | ไทย 🗸                        | เชื่อชาติ *                     | ~                               |  |
|                              | ศาสนา *                             | พุทธศาสนา 🛩                  |                                 |                                 |  |
| โปรดกรอกข้อมูลให้ถูกต้อง     | เลขที่บัดรประชาชน *                 |                              | เลขที่หนังสือเดินทาง<br>(ถ้ามี) |                                 |  |
| าากบันทึกข้อมูลเรียบร้อยแล้ว | วันออกบัตร *                        | <b>~ ~ ~</b>                 | วันหมดอายุ *                    | · · · ·                         |  |
| พไม่สวนวรณเอ้ไดข้วนอได้วีอ   | ข้อมูลประวัติการศึกบ                | ก                            |                                 |                                 |  |
| ะเทน เท เวยแบ เกิดอที่ยาผดบ  | สำเร็จการศึกษาระดับ *               |                              | ✔ ปีที่จบ*                      | ~                               |  |
|                              | โรงเรียน/สถาบัน *                   | 0                            |                                 | เลือก                           |  |
|                              | คะแนนเฉลี่ย *                       |                              | หมู่โลหิด *                     | ใม่ระบุ 🗸                       |  |
|                              | ภูมิล่าเนาเดิมจังหวัด *             | - •                          | ความสนใจพิเศษ/งาน<br>อดิเรก *   | - ~                             |  |
|                              | บัญหาเรื่องสุขภาพ/โรค<br>ประจำตัว * |                              | แพ้ยา ชื่อ *                    |                                 |  |
|                              | รหัสประจำตัวผู้พิการ                |                              | ความพิการ *                     | ใม่พิการ 🗸                      |  |
|                              | โทรศัพท์บ้าน *                      |                              | เบอร์มือถือ *                   |                                 |  |
|                              | E-Mail *                            |                              |                                 |                                 |  |
|                              | ถอยกลับ                             |                              |                                 | บันทึก                          |  |
|                              |                                     | mi                           | าที่ 2/0                        |                                 |  |

กรอกข้อมูลส่วนตัวให้ถูกต้องและครบถ้วน

(อย่าลืม! ช่องทางที่ติดต่อได้จริง เช่น หมายเลขโทรศัพท์มือถือ, E-Mail)

|                          | RMUTT<br>มหาวิทยาลัยเทคโนโลยีราชมงคลธัญบุรี                                                                                                    |
|--------------------------|----------------------------------------------------------------------------------------------------|
| y ,                      | Rajamangala University of Technology Thanyaburi الملكة المعادية المحافظة المحافظة المحافظة المحافظة المحافظة المحافظة المحافظة المحافظة المحافظة المحافظة المحافظة المحافظة المحافظة المحافظة المحافظة المحافظة المحافظة المحافظة المحافظة المحافظة المحافظة المحافظة المحافظة المحافظة المحافظة المحافظة المحافظة المحافظة المحافظة المحافظة المحافظة المحافظة المحافظة ا |
| มนูหลัก                  | ยืมยับการขึ้มหายเมืองส์การาไหม                                                                                                    |
| อยกลับ                   |                                                                                                    |
|                          | ข้อมูลที่นักศึกษาบันทึกเป็นความจริงทุกประการ และนักศึกษาได้อ่านเงื่อนไขการขึ้นทะเบียนนักศึกษาใหม่ผ่านระบบ<br>อินเตอร์เน็ตได้เข้าใจครบถั่วนดีแล้ว และต้องการขึ้นทะเบียนเพื่อเป็นนักศึกษา มหาวิทยาลัยเทคโนโลยีราชมงคลรัญบุรี                                                                                                    |
|                          | ให้นักศึกษาคลิกที่ 🗹 <b>ยอมรับเงื่อนไข</b> และคลิกปุ่ม " <b>ขึ้นอั</b> น" เพื่อยืนยันการขึ้นทะเบียนเป็นนักศึกษา หรือคลิกปุ่ม " <b>ลอยกลับ</b> " เพื่อ<br>กลับไปยังหน้าจอบันทึกข้อมูลนักศึกษาตรวจลอบข้อมูลและแก้ไขข้อมูลให้ถูกต้อง หากไม่ต้องการขึ้นทะเบียนนักศึกษาใหม่ ให้คลิกที่เมนู<br>" <b>ฉอกจากระบบ</b> "                                                             |
|                          | ข้าพเจ้า ชินขอมโดยสมัครใจที่จะให้ข้อมูลทั้งหมดนี้แก่ทางมหาวิทยาลัยเพื่อนำไปใช้ในวัตถุประสงค์ตามที่<br>มหาวิทยาลัยกำหนด และชิมขอมให้มหาวิทยาลัยอาจเปิดเผยข้อมูลส่วนตัวของข้าพเจ้าหากจำเป็นต้องทำตามกฎหมายบังคับ<br>ใช้ ระเบียบราชการ หรือผู้มีอำนาจบังคับใช้                                                                                                    |
|                          | ถอยกลับ ยอมรับเงื่อนไข ยืนยัน                                                                                                    |
|                          | หน้าที่ 9/9                                                                                                    |
| เวลา 17:03:48            | เมื่อบันทึกข้อมูลเรียบร้อยแล้                                                                                                    |
| VISION NET               | to top of page 🔺                                                                                                    |
|                          | สกอ.   กยศ.   ศมส.   Runahead   Vision Net Co.Ltd.                                                                                                    |
| ered by Vision Net, 1995 | Contract PAUITT Student Sension Contract 02 540 2500                                                                                                    |

## เมื่อกรอกข้อมูลเสร็จแล้ว ให้ติ๊กเครื่องหมายถูกในช่องยอมรับเงื่อนไข แล้วกด "ยืนยัน"

| 6                                     | RMUTT<br>มหาวิทยาลัยเทคโนโลยีราชมงคลธัญบุรี<br>Rajamangala University of Technology Thanyaburi                                                                                                    |
|---------------------------------------|----------------------------------------------------------------------------------------------------|
| Ť                                     | <u>ภาษาไหย   English</u>                                                                                                    |
| เมนูหลัก                              | 116560805001-0 : นายมหา บณฑต                                                                                                    |
| หมาเรมดน<br>Upload เอกสาร             | <ul> <li>คู่มือขั้นตอนการบันทึกประวัติเพื่อขึ้นทะเบียนนักศึกษา</li> <li>คู่มือเตรียมเอกสาร Upload ขึ้นทะเบียนเป็นนักศึกษา</li> <li>คู่มือขั้นตอนการ Upload เอกสารยืนยันการขึ้นทะเบียนนักศึกษา</li> </ul> |
|                                       | <mark>สาขาวิช่าที่เลือก</mark><br>ลำดับ หลักสูตร สถานภาพ<br>1 - ได้รับการศัดเลือก                                                                                                    |
|                                       | บันทึกข้อมูลเรียบร้อยแล้ว<br>พิมพ์ใบแจ้งยอดการช่าระเงินที่ธนาคาร                                                                                                    |
| 1999 10:54-11                         |                                                                                                    |
| 10:04:11                              |                                                                                                    |
| VisionNet                             | to top of page A                                                                                                    |
|                                       | สกอ.   กบศ.   ศมส.   Runahead   Vision Net Co.Ltd.                                                                                                    |
| Powered by Vision Net, 1995<br>- 2008 | Contact RMUTT Student Service Center : 02 549 3690                                                                                                    |

เมื่อบันทึกประวัติเรียบร้อยแล้วจะขึ้น "พิมพ์ใบแจ้งยอดการชำระเงินที่ธนาคาร"

#### จะพบใบแจ้งยอดชำระเงินค่าเทอม ให้นักศึกษา**พิมพ์ใบแจ้งยอดา**แล้วนำไปชำระเงินตามรายละเอียด ที่แจ้งไว้ในใบแจ้งยอดา

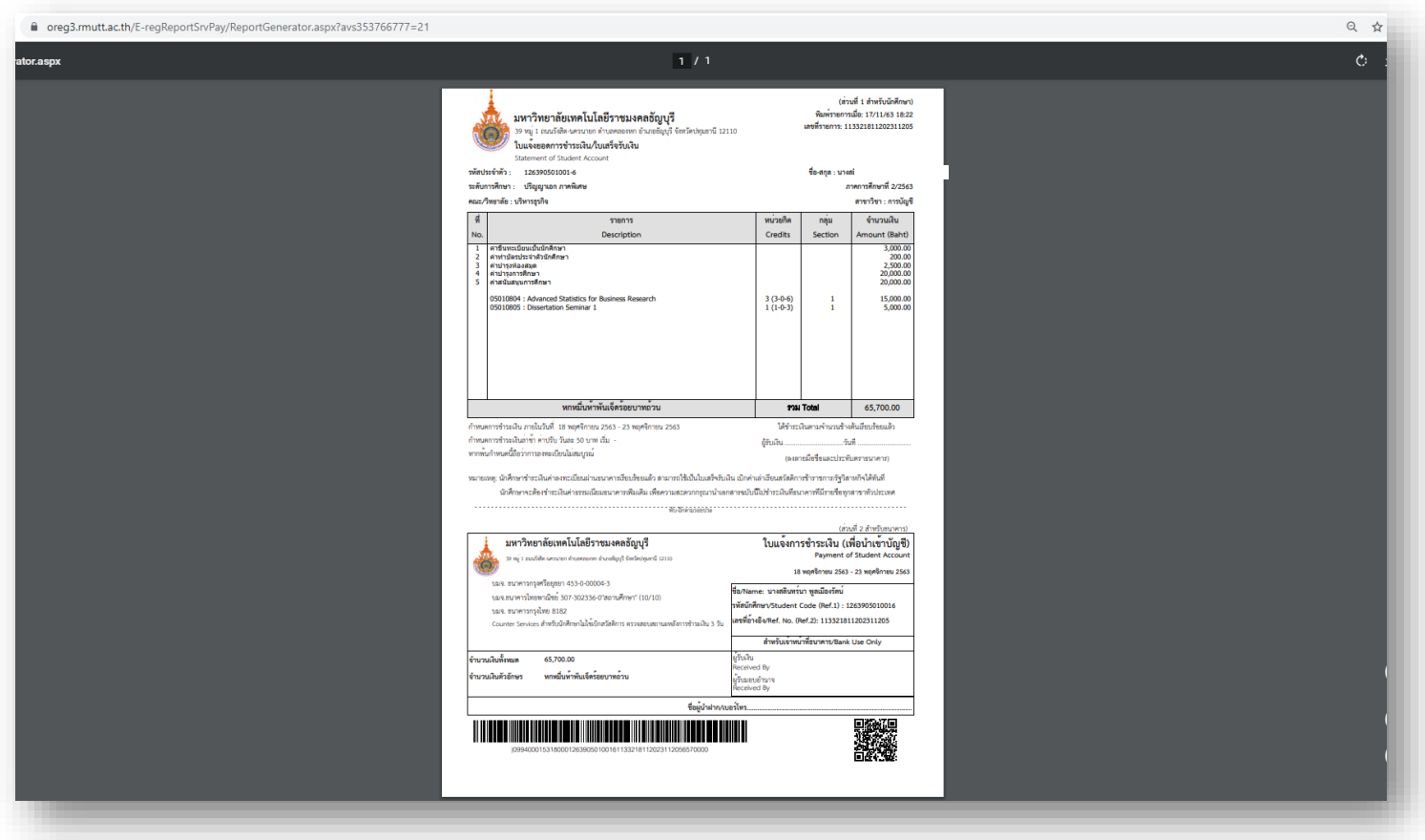

หากพบปัญหาในการเข้าสู่ระบบติดต่อ 02-549-3697 , 0918465455 หรือ Line ID : @736evxdq

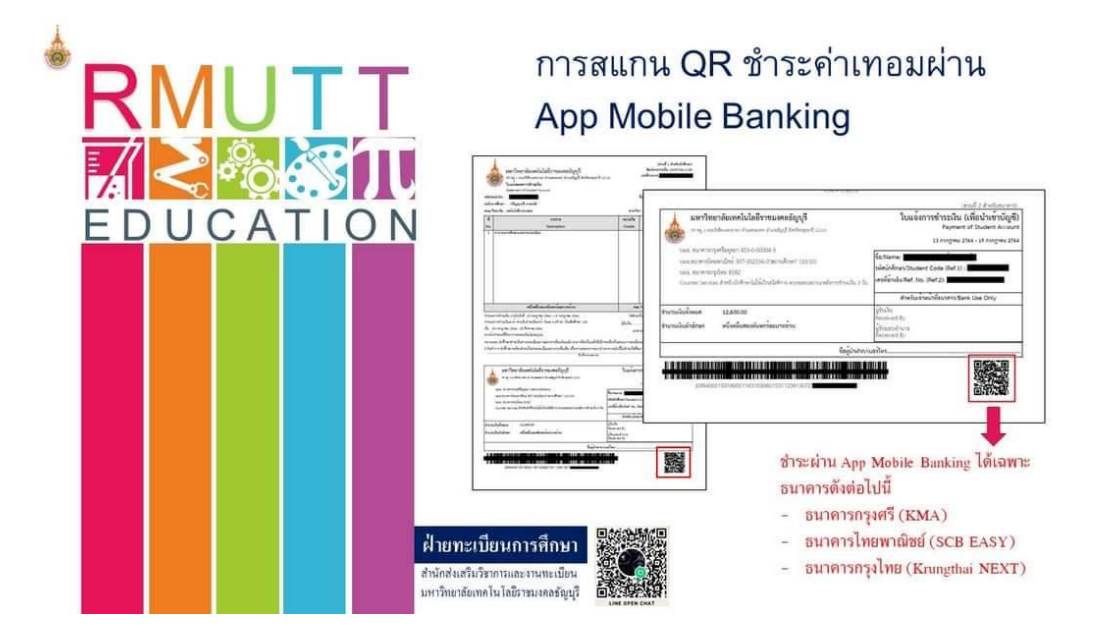

ให้นักศึกษาตรวจสอบข้อมูลของนักศึกษาให้ถูกต้องครบถ้วน หากต้องการแก้ไขข้อมูลติดต่อสำนักบัณฑิตศึกษา 02-549-3697, 0918465455 หรือ Line ID : @736evxdq เมื่อดำเนินการบันทึกประวัติเพื่อขึ้นทะเบียนนักศึกษาเรียบร้อยแล้ว ให้ดำเนินการตามคู่มือตาม ขั้นตอนต่อไป คือ ขั้นตอนที่ 2 ขั้นตอนเตรียมเอกสาร Upload ขึ้นทะเบียนเป็นนักศึกษาระดับบัณฑิตศึกษา ขั้นตอนที่ 3 ขั้นตอนการอัพโหลดเอกสารยืนยันการขึ้นทะเบียนนักศึกษาระดับบัณฑิตศึกษา ขั้นตอนที่ 4 ขั้นตอนการเข้าสู้ระบบบริการการศึกษา เพื่อตรวจสอบตารางเรียน